# Configurar notificação pop-up no Cisco Secure Endpoint

### Contents

Introduction Prerequisites Requirements Componentes Utilizados Configurar Verificar Troubleshoot

### Introduction

Este documento descreve como configurar notificações pop-up quando o Cisco Secure Endpoint detecta um arquivo mal-intencionado.

Contribuído por Javier Martinez, engenheiro do TAC da Cisco.

### Prerequisites

### Requirements

A Cisco recomenda que você conheça estes tópicos:

- Painel do Cisco Secure Endpoint Console
- Uma conta com privilégios de administrador

#### **Componentes Utilizados**

As informações neste documento são baseadas no Cisco Secure Endpoint versão 6.3.7 e superior.

The information in this document was created from the devices in a specific lab environment. All of the devices used in this document started with a cleared (default) configuration. If your network is live, make sure that you understand the potential impact of any command.

## Configurar

O Cisco Secure Endpoint pode enviar um alerta Pop-Up no Endpoint sobre os principais Endpoints seguros quando detecta, bloqueia ou coloca em quarentena um arquivo/processo.

Etapa 1. Faça login no console AMP; <u>https://console.amp.cisco.com/</u>, como mostrado na imagem.

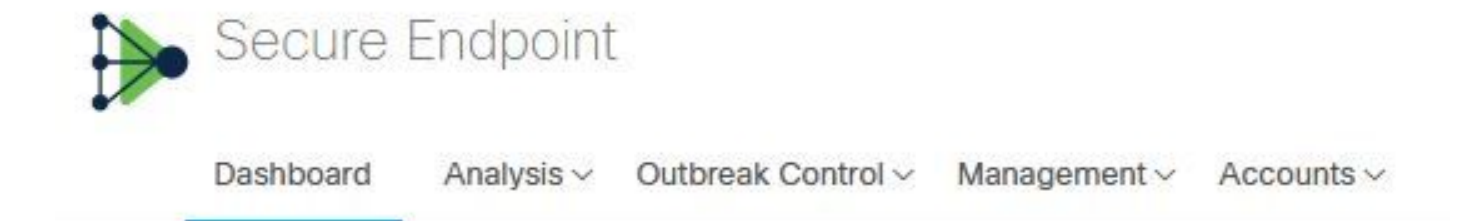

Etapa 2. Navegue até Gerenciamento > Políticas (selecione a diretiva) >Configurações avançadas > Interface de usuário cliente.

As notificações do mecanismo são desativadas por padrão, como mostrado na imagem.

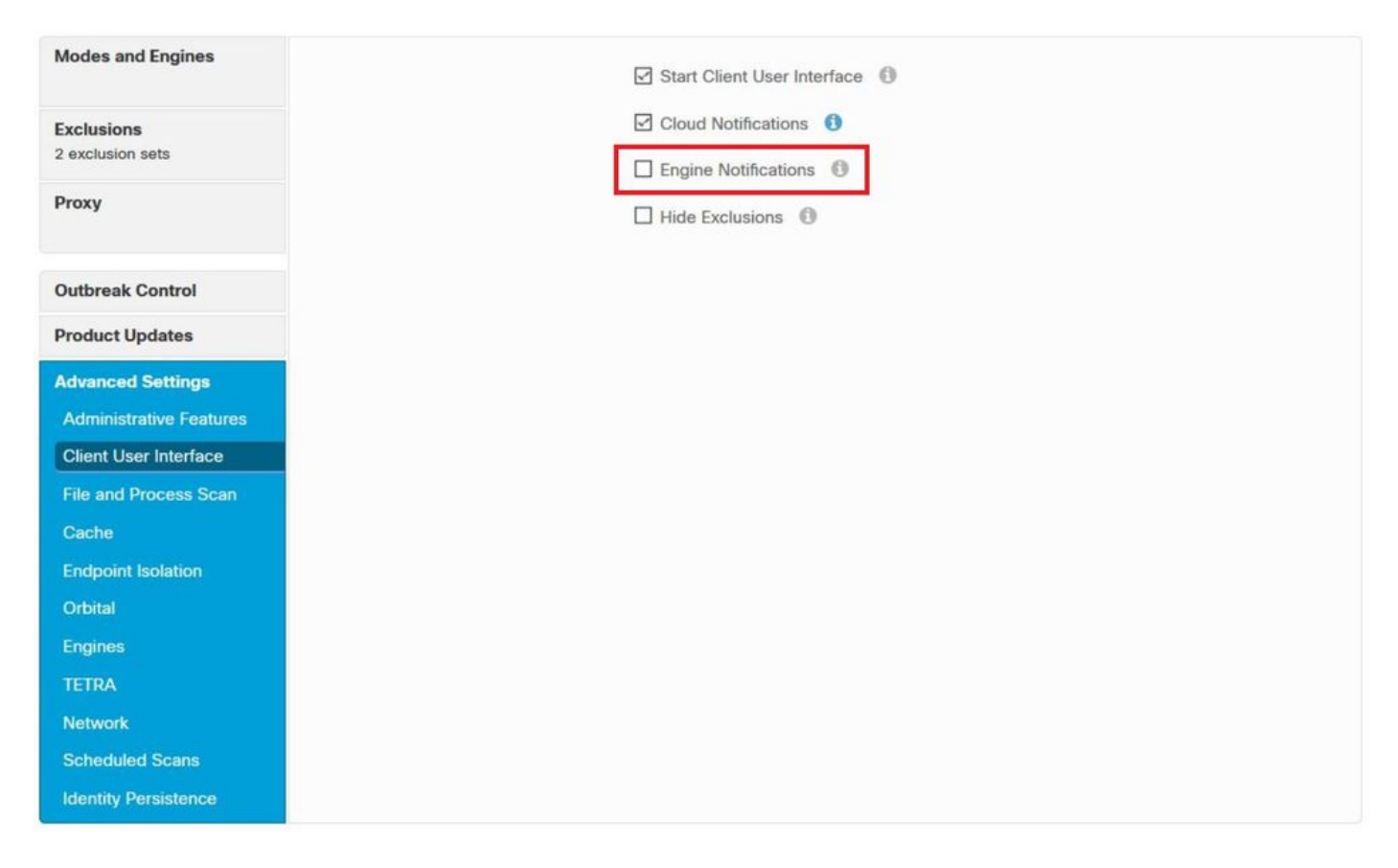

Etapa 3. Marcar a caixa de seleção Notificações do Mecanismo conforme mostrado na imagem.

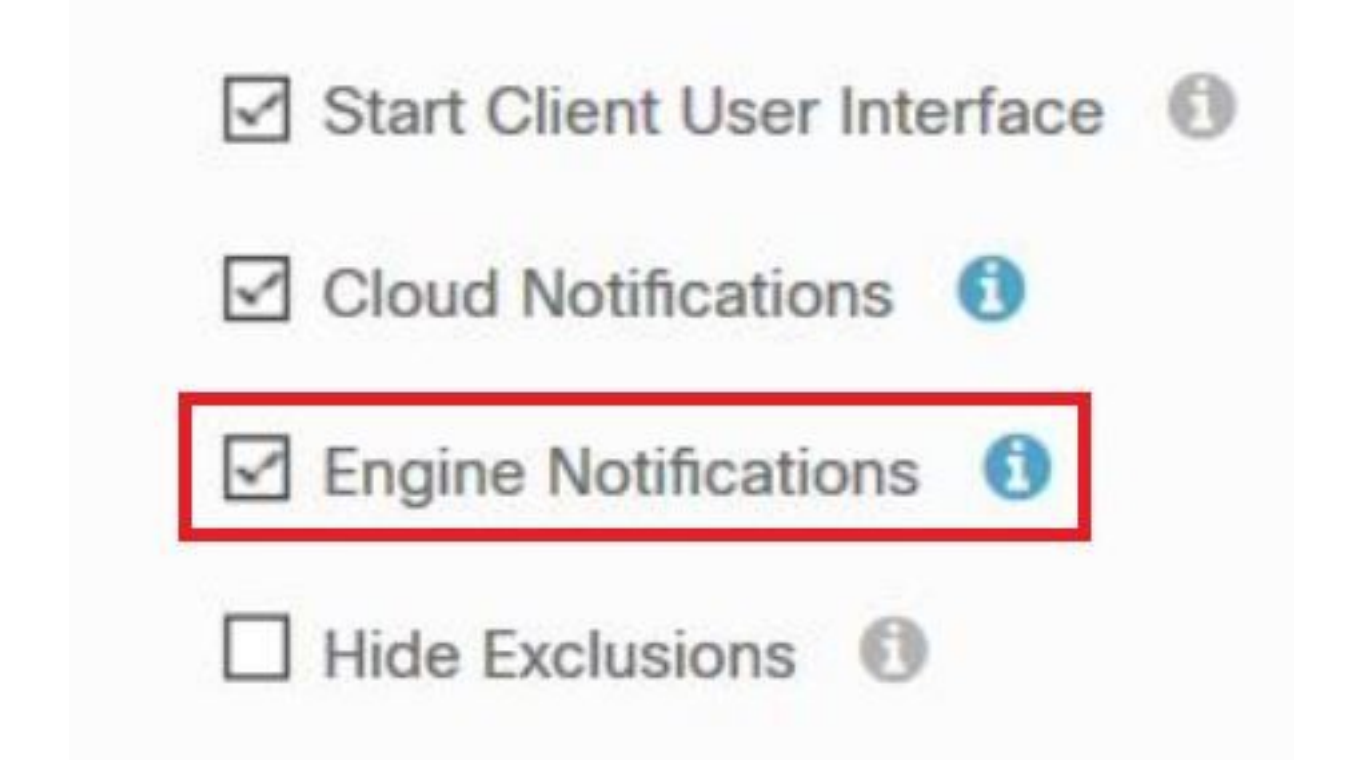

Etapa 4. Para aplicar as novas alterações, navegue até Desktop > OpenCisco Secure Endpoint e selecione **Settings**, como mostrado na imagem.

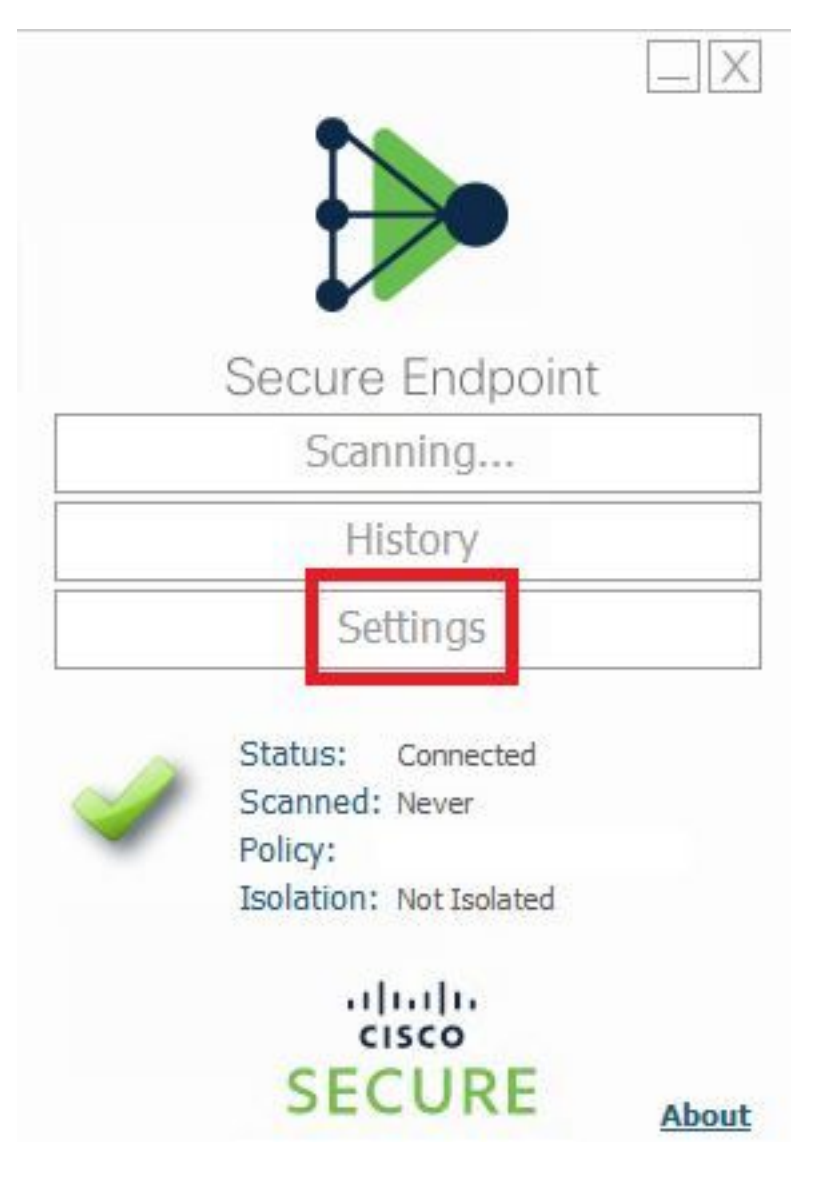

Etapa 5. Clique em **Sync Policy** e selecione **OK**, como mostrado na imagem.

|                                                                            | Settings |
|----------------------------------------------------------------------------|----------|
| *.db-journal<br>*.db-shm<br>*.db-wal                                       | ^        |
| *.log<br>*.pst<br>Wildcard Excl                                            |          |
| C:\\Windo<br>C:\\Windo<br>C:\\Windo<br>C:\\Windo<br>C:\\Windo<br>C:\\Windo |          |
| Scan Settings                                                              |          |
| Proxy Settings                                                             |          |
| Cisco AMP Connector Settings                                               | ~        |
| Sync Policy                                                                | Close    |

### Verificar

Use esta seção para confirmar se a sua configuração funciona corretamente.

Quando o mecanismo Secure Endpoint coloca em quarentena um arquivo/processo, você pode ver uma notificação pop-up na área de trabalho, como mostrado na imagem.

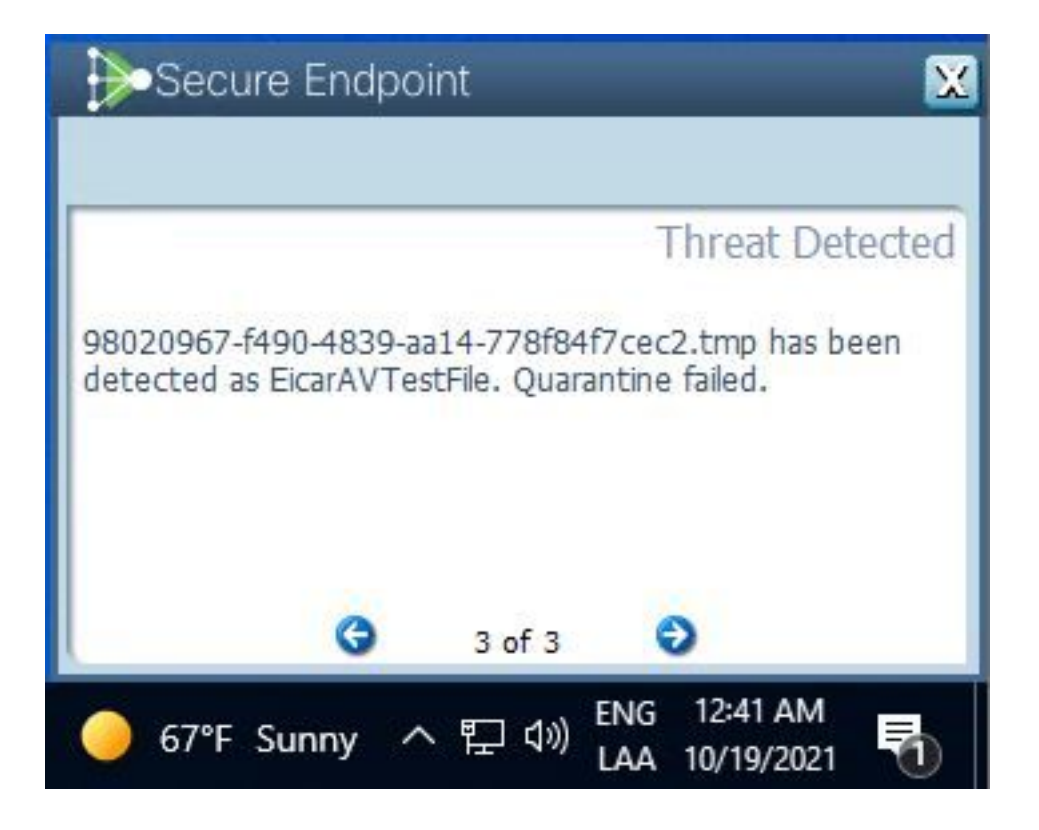

Note: Essa configuração se aplica a todos os dispositivos que pertencem à Política.

### Troubleshoot

Esta seção fornece as informações que você pode usar para solucionar problemas de sua configuração.

Caso o Secure Endpoint não dispare uma notificação Pop-Up, você pode ver um Evento de Alerta no Secure Endpoint Console.

Navegue até **Cisco Secure Endpoint Console > Dashboard > Eventos**, como mostrado na imagem.

| •                             | detected \$RMTWB9L.7z  | as Trojan.Agent.DPDW            | Medium P P Quarantine: Successful 2020-09-01 11:18:29 CDT |
|-------------------------------|------------------------|---------------------------------|-----------------------------------------------------------|
| File Detection                | Detection              | Trojan.Agent.DPDW               |                                                           |
| Connector Details<br>Comments | Fingerprint (SHA-256)  | T                               |                                                           |
|                               | File Name              | T \$RMTWB9L.7z                  |                                                           |
|                               | File Path              |                                 |                                                           |
|                               | File Size              | 1.17 KB                         |                                                           |
|                               | Parent                 | No parent SHA/Filename availabl | e.                                                        |
|                               | Analyze & Restore File | 1 All Computers                 | View Upload Status Add to Allowed Applications            |

Se não houver uma notificação pop-up no Endpoint ou evento de alerta no Secure Endpoint Console, entre em contato com o Suporte da Cisco.

Suporte da Cisco: Visite o portal online em <u>http://cisco.com/tac/caseopen</u>ou Telefone: Números de telefone regionais gratuitos:

http://www.cisco.com/en/US/support/tsd\_cisco\_worldwide\_contacts.html